# Nuovo Portale Clienti Repas

Guida Esplorativa

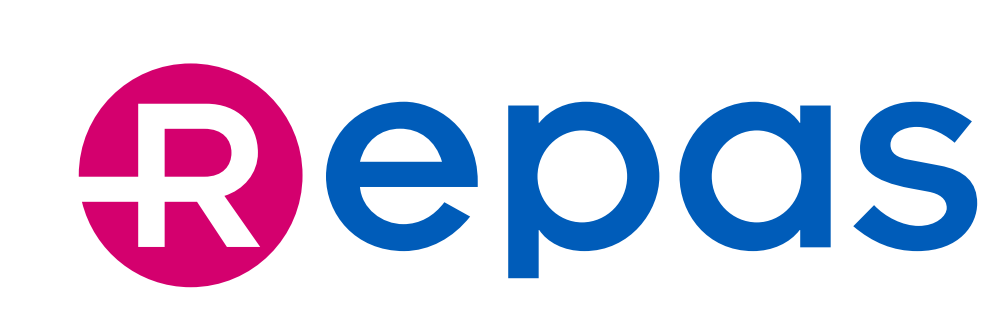

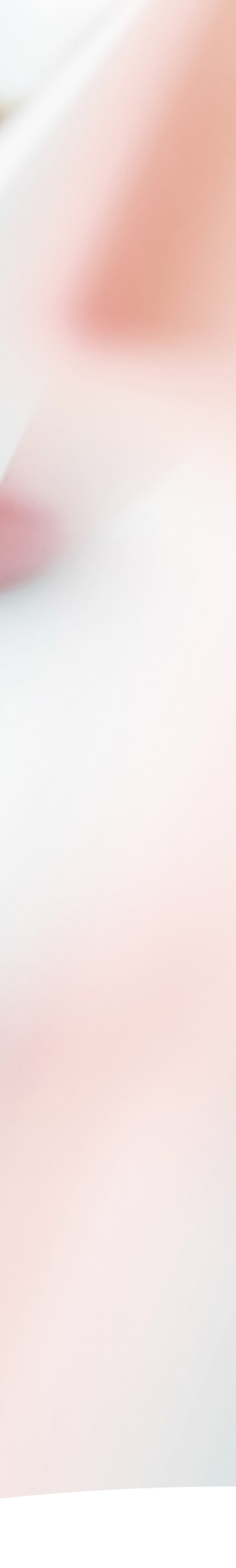

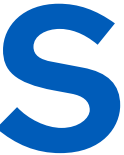

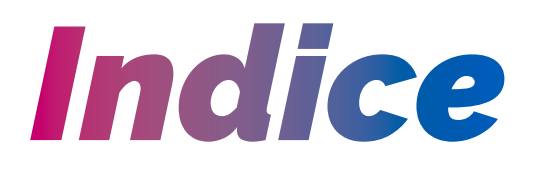

- Login e primo acces 1.
- Dashboard 2.
- Anagrafica e contra 3.
- Sedi e dipendenti 4.
- Effettuare un ordine 5.
- Ordine BPC buoni 5.1.
- Ordine BPC. Buoni n 5.2.
- Ordine BPE solo b 5.3.
- **Gestione card BPE** 6.
- Area comunicazioni 7.

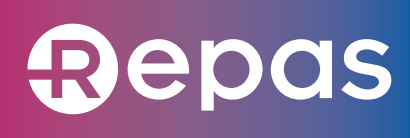

| SSO              | 3  |
|------------------|----|
|                  | 5  |
| atto             | 7  |
|                  | 8  |
| e BPE/BPC        | 13 |
| nominativi       | 14 |
| non nominativi   | 19 |
| ouoni nominativi | 20 |
|                  | 21 |
| i                | 22 |

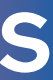

# 1. Login e primo accesso

Per accedere al **portale Clienti** è necessario effettuare il primo accesso cliccando sul link ricevuto via email o andando all'indirizzo **clienti.repas.it** e autenticandosi con le credenziali temporanee ricevute nella mail di attivazione dell'account.

In occasione del primo login, il portale richiederà l'aggiornamento della nuova password.

# Pertita IVA IT 01234567890

### Password dimenticata?

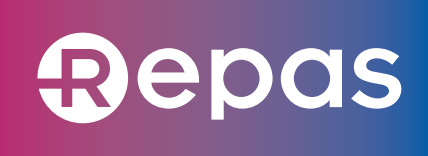

# Portale Clienti

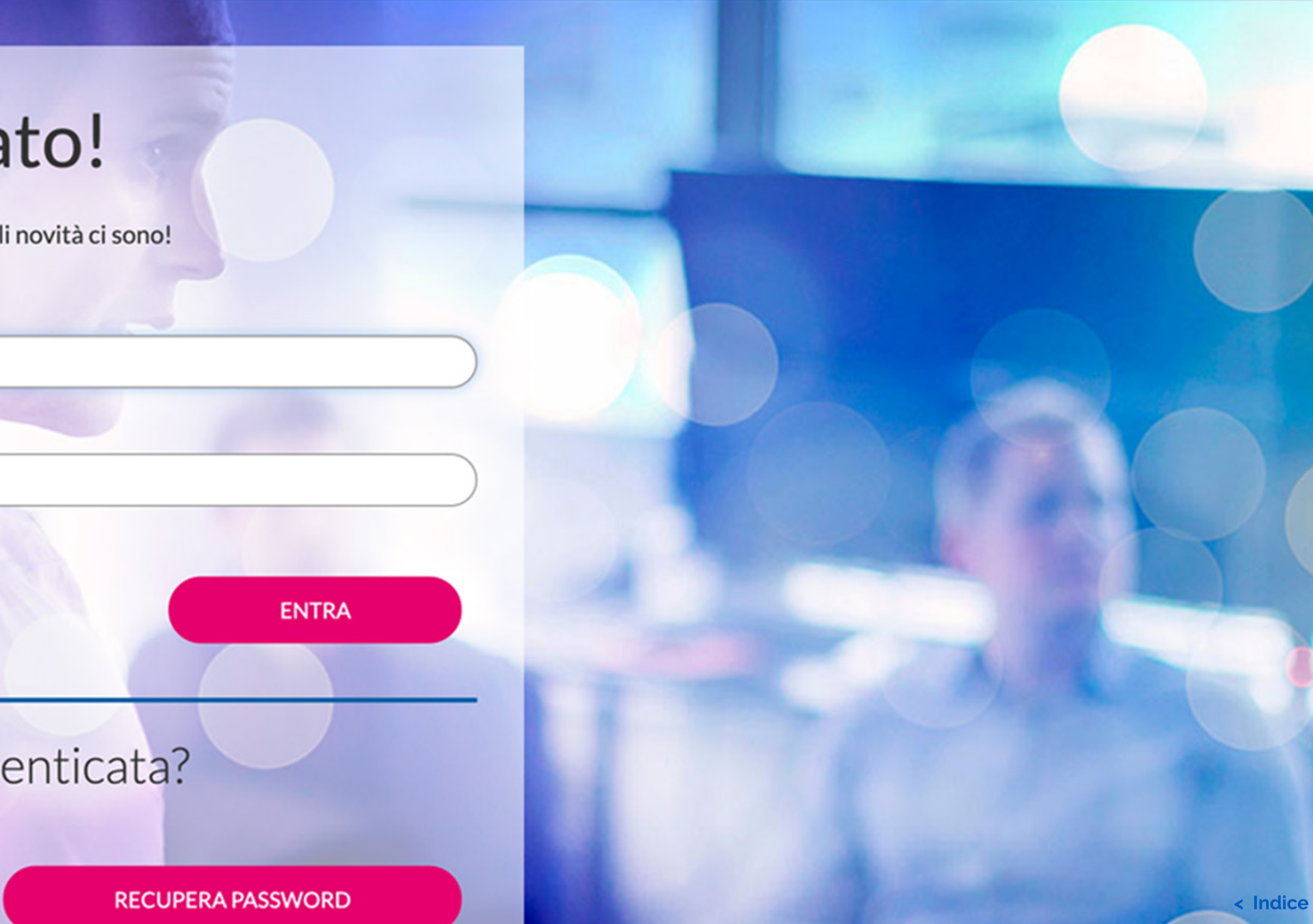

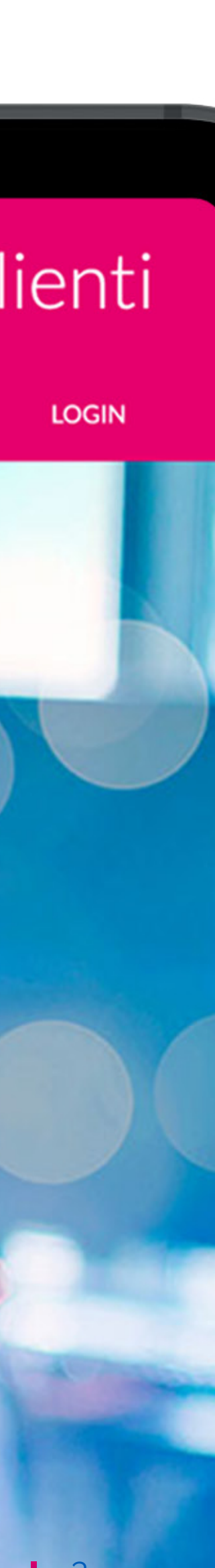

# **1. Login e primo accesso**

Al primo accesso verrà richiesta all'utente l'accettazione dei termini d'uso e delle condizioni generali di servizio, come illustrato nella figura seguente. La stessa schermata si presenterà anche ad ogni successivo aggiornamento.

### Al primo accesso, verrà inoltre richiesta presa visione dell'informativa privacy e la manifestazione del consenso al trattamento dei dati.

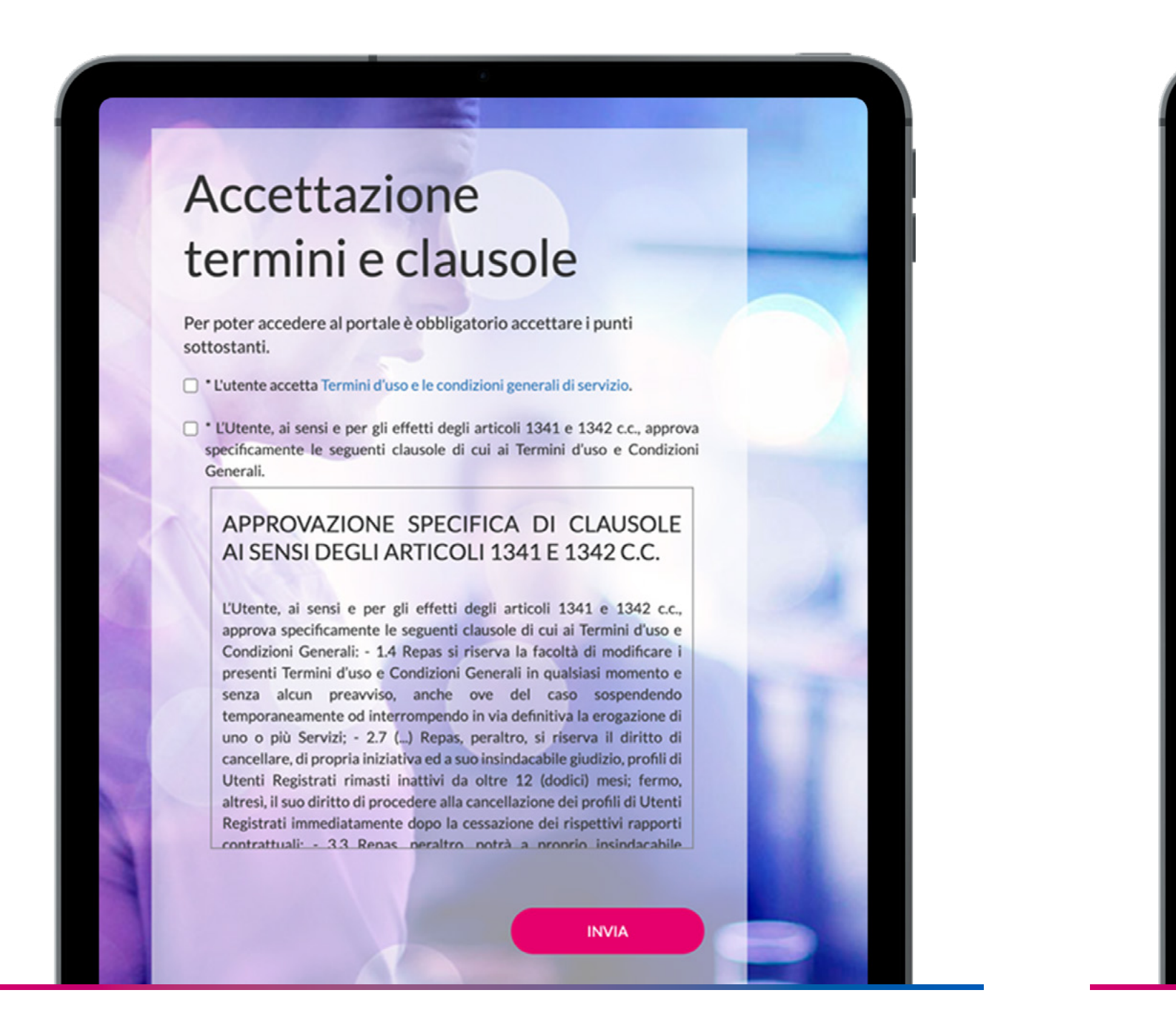

Figura 1 - Schermata di accettazione termini e condizioni generali di servizio

![](_page_3_Picture_5.jpeg)

sulla privacy.

Repas)

Repas)

Nuovo Portale Clienti Repas

# Repas

Dal secondo accesso in poi, per utilizzare le funzionalità del portale sarà sufficiente autenticarsi utilizzando le proprie credenziali: **partita IVA e** password scelta al primo login.

![](_page_3_Picture_9.jpeg)

Figura 2 - Consensi al trattamento dei dati personali

![](_page_3_Picture_11.jpeg)

Figura 3 - Pagina di login

![](_page_3_Picture_14.jpeg)

# **2. Dashboard**

Accedendo al portale, verrà visualizzata la dashboard dell'utente, dalla quale sarà possibile accedere alle **funzioni di uso** più frequente tramite i pulsanti posti nella parte centrale della pagina.

![](_page_4_Picture_2.jpeg)

Figura 4 - Dashboard utente

![](_page_4_Picture_5.jpeg)

![](_page_4_Picture_7.jpeg)

![](_page_4_Picture_8.jpeg)

### **2.** Dashboard

L'elenco completo delle funzionalità è **accessibile dal menu** posto in alto in ogni pagina del portale.

![](_page_5_Picture_2.jpeg)

Figura 5 - Menu di navigazione generale

![](_page_5_Picture_5.jpeg)

Nell'intestazione delle pagine, a destra, è posto anche il menu per accedere alla funzionalità di gestione del proprio account: cambio password e logout.

![](_page_5_Picture_7.jpeg)

Figura 6 - Menu di gestione account

![](_page_5_Picture_10.jpeg)

# 3. Anagrafica e contratto

I vostri dati di fatturazione e i dettagli del vostro contratto di fornitura sono accessibili cliccando rispettivamente sui pulsanti **"Contratto"** e **"Dati** aziendali".

Sia i dati di fatturazione che le caratteristiche del contratto di fornitura sono presentate in sola lettura, **senza possibilità** di modifica.

|                 | ORDINI E SPEDIZIONI | • 6        | ESTIONE CARD BPE       |
|-----------------|---------------------|------------|------------------------|
|                 |                     |            |                        |
| Dati az         | iendali             |            |                        |
|                 | Chuan               |            |                        |
| Ragione Sociale |                     |            |                        |
| Cliente 1       |                     |            |                        |
| Sede Legale     | Per inserire un inc | dirizzo se | enza numero civico, in |
| Piazza          | XX Settembre        |            |                        |
|                 | Chiusi              |            |                        |
| (53043)         |                     |            |                        |
| 53043           |                     |            |                        |
| Codice Fiscale  |                     | P.IVA      | 010045(7000            |

Figura 7 - Pagina di riepilogo dei dati di fatturazione

![](_page_6_Picture_6.jpeg)

Buoni Pasto elettronici (BPE)

Min. buoni per ordine

Termini di pagamento

Immediato

Split Payment

SI NO

**Codice Fatturazione BTB** 

Codice commercial Seleziona...

Data Cessazione

( gg/mm/aaaa

asdfgh

DURATA CONTRATTO

Figura 8 - Pagina di dettaglio del contratto di fornitura

Data Attivazione

23/04/2019

Professional 6.1 Professional 6.2

|            |                         |                        | Contratti attivi                                             |
|------------|-------------------------|------------------------|--------------------------------------------------------------|
|            |                         | Portale C              | ✓ CONTRATTO C00000001 —————————————————————————————          |
|            |                         |                        | TIPOLOGIA BUONI PASTO                                        |
| COMUNICAZ  | IONI 🗸                  |                        | Buoni Pasto cartacei (BPC) Professional 6.1 Professional 6.2 |
|            |                         |                        | CONDIZIONI DI FORNITURA                                      |
|            |                         |                        | Sconto % (più IVA di legge)                                  |
|            |                         |                        | Costi di consegna                                            |
|            |                         |                        | a carico del Gestore     a carico del Cliente                |
|            | PEC                     | Fmail                  | 0,00 € E                                                     |
|            |                         |                        | Regime IVA                                                   |
|            | pec@pec.dominio.com     | nome.cognome@dominio.c | Esenti lua (0.00%)                                           |
| valore SNC | Telefono                | Fax                    |                                                              |
| 5          | Telefono                | Гал                    | Inserimento logo aziendale<br>8.00 e a carico del Cliente    |
| 5          | 123456789               | 123456789              |                                                              |
| SI         | Legale Rappresentante   |                        | SPEDIZIONE FATTURE IN FORMATO ELETTRONICO                    |
|            | Amministratore Delegato |                        | Codice IPA                                                   |
|            |                         |                        | asdfgh                                                       |
|            | Mario                   | Rossi                  | DATI COMMERCIALI REPAS                                       |
|            |                         |                        | Codice filiale *                                             |
|            |                         |                        | Seleziona                                                    |
|            |                         |                        | DOCUMENTI ALLEGATI                                           |
|            |                         |                        |                                                              |

< Indice

![](_page_6_Picture_9.jpeg)

CIG\* (CIG

Costi emissione card BPE (a carico del cliente)

8,00 c per emissione Card sostitutiva BPE

8,00 € per prima emissione Card BPE

![](_page_6_Picture_13.jpeg)

Il portale offre la possibilità di gestire in modo semplice e flessibile le proprie sedi di utilizzo dei buoni pasto e i dipendenti associati a ciascuna sede.

Accendendo alla funzionalità **"Gestione** sedi" il sistema presenterà una tabella contenente la propria sede legale (quella censita sul contratto di fornitura) e le eventuali altre sedi inserite.

Per aggiungere nuove sedi è sufficiente cliccare sul pulsante "Aggiungi sede" posto sotto la tabella.

![](_page_7_Picture_4.jpeg)

Figura 9 - Pagina di elenco delle sedi censite nel portale

![](_page_7_Picture_7.jpeg)

### Portale Clienti CLIENTE 1 -ORDINI E SPEDIZIONI 👻 GESTIONE CARD BPE 👻 COMUNICAZIONI -25 ✓ per pagina pag. VAI 1 11 Indirizzo Prov Тіро CAP Località 0 ÎÎ SI (Siena) Piazza XX Settembre 5 Chiusi 53043 pag. VAI 25 ✓ per pagina 1 AGGIUNGI SEDE...

![](_page_7_Picture_10.jpeg)

![](_page_7_Picture_11.jpeg)

![](_page_7_Picture_12.jpeg)

Cliccandolo, verrà presentata una popup, illustrata nella figura a fianco, nella quale inserire tutti dati necessari.

Le sedi possono essere organizzate su due livelli gerarchici **"padre-figlio".** 

Inoltre, per ciascuna sede è possibile indicare un indirizzo di spedizione diverso da quello inserito nelle informazioni anagrafiche, a scelta tra quello della sede "padre" e quello della sede legale.

|                                                                                  |                     | ale Clier |
|----------------------------------------------------------------------------------|---------------------|-----------|
| NUOVA SEDE                                                                       |                     | ×         |
| INFORMAZIONI GENERALI                                                            |                     |           |
| Descrizione*                                                                     | Referente*          |           |
| Descrizione                                                                      | Referente           |           |
| Sotto-sede di                                                                    | Contatti referente* |           |
| Indirizzo* Per inserire un indirizzo senza numero civico, inserire il valore SNC | Telefono            |           |
| Via 🔹 Indirizzo N.                                                               |                     |           |
| CAP Località sel v                                                               |                     |           |
| Indirizzo di spedizione coincide con la sede                                     |                     |           |
| Indirizzo di spedizione alternativo*                                             |                     |           |
| sel                                                                              |                     |           |

Figura 10 - Popup per la creazione di una nuova sede

![](_page_8_Picture_7.jpeg)

![](_page_8_Picture_10.jpeg)

![](_page_8_Picture_11.jpeg)

Una volta creata una sede, è possibile accedere alla relativa **pagina di dettaglio** e modifica cliccando l'icona della matita nella riga corrispondente nella tabella di elenco.

Da qui è possibile:

- **modificare** le informazioni anagrafiche della sede (indirizzo, referente, livello gerarchico);
- **visualizzare** l'elenco delle eventuali sotto-sedi;
- **gestire** l'elenco dei dipendenti associati alla sede.

Nel caso della sede legale, l'indirizzo e il livello gerarchico saranno fissi e non modificabili.

![](_page_9_Picture_7.jpeg)

Figura 11 - Pagina di dettaglio/modifica di una sede

|                                                                                                    | Ref                                                      | ferente*                                                  |                             |           |
|----------------------------------------------------------------------------------------------------|----------------------------------------------------------|-----------------------------------------------------------|-----------------------------|-----------|
|                                                                                                    |                                                          | eferente                                                  |                             | $\supset$ |
|                                                                                                    | Cor                                                      | ntatti referente*                                         |                             | _         |
|                                                                                                    | Er                                                       | mail                                                      |                             |           |
| Per inserire un indirizzo senza numero civico, inserire il va                                                              | lore SNC                                                 | elefono                                                   |                             | $\supset$ |
| ttembre 5                                                                                                    |                                                          |                                                           |                             |           |
| i (si                                                                                                    |                                                          |                                                           |                             |           |
| le con la sede                                                                                                    | SALVA MODIFICHE                                          |                                                           |                             |           |
| INDIETRO                                                                                                    | SALVA MODIFICHE                                          |                                                           |                             |           |
| INDIETRO                                                                                                    | SALVA MODIFICHE                                          | 1                                                         | pag.                        | VAI       |
| de con la sede<br>INDIETRO<br>25 v per pagina                                                                              | SALVA MODIFICHE                                          | CAP J† Prov                                               | pag.                        | VAI       |
| de con la sede INDIETRO 25 v per pagina dirizzo a Tal Dei Tali 100, 20100 Milano (MI)                                      | SALVA MODIFICHE         Località       It         Milano | 1<br>CAP II Prov<br>20100 Milar                           | pag.                        | VAI       |
| le con la sede<br>INDIETRO<br>25 v per pagina<br>dirizzo<br>a Tal Dei Tali 100, 20100 Milano (MI)<br>25 v per pagina       | SALVA MODIFICHE                                          | CAP         It         Prov           20100         Milar | pag.<br>incia<br>no<br>pag. | VAI       |
| de con la sede<br>INDIETRO<br>25 v per pagina<br>Airizzo<br>a Tal Dei Tali 100, 20100 Milano (MI)<br>25 v per pagina<br>TI | SALVA MODIFICHE                                          | CAP         It         Prov           20100         Milar | pag.                        | VAI       |

![](_page_9_Picture_13.jpeg)

![](_page_9_Picture_23.jpeg)

Per aggiungere dipendenti a una sede è possibile procedere in due diversi modi:

- tramite **inserimento singolo** (cliccando il pulsante "Aggiungi nuovo...")
- effettuando un'**importazione massiva tramite file Excel** (cliccando sul pulsante "Aggiungi dipendenti da file excel...")

|            | INDIETRO SALVA MODIFICHE  |      |
|------------|---------------------------|------|
| AGO        | GIUNGI DIPENDENTE CLIENTE | · ×: |
| SC         |                           |      |
| Ri         | Nome*                     |      |
| Da         | Nome                      | VA   |
|            | Cognome*                  |      |
| D          | Matricela*                |      |
| Se         | Matricola                 | 1    |
| Da         |                           | VA   |
| FI         |                           |      |
| LL         | ANNOLLA                   |      |
| Ri         |                           |      |
| Nessun ris | isultato trovato          |      |
|            |                           |      |

Figura 12 - Popup di inserimento dipendente singolo

L'aggiunta di un dipendente singolo avviene tramite un popup, nella quale inserire i dati del dipendente (matricola, nome e cognome – tutti obbligatori). Per aggiungere invece i dipendenti in modo massivo, è sufficiente seguire le istruzioni fornite nel popup che viene mostrato cliccando sul pulsante "Aggiungi dipendenti da file excel".

| AGO                         | GIUNTA DIPENDENTI                                                                                                    | ×                |
|-----------------------------|----------------------------------------------------------------------------------------------------|------------------|
| SC<br>Ri:<br>Da<br>Se<br>Da | <ol> <li>Scarica il template in formato Excel</li> <li>Compilalo mantenendo i nomi delle colonne (se si desidera che le matricole vengano generate automaticamente, è necessario lasciarle tutte vuote)</li> <li>Carica il file</li> <li>File</li> <li>Scegli file Nessun file selezionato</li> <li>I dipendenti inseriti nel file verranno aggiunti a quelli già presenti nel sistema.</li> </ol> | /AI<br>/2<br>/AI |
| EL<br>Ri:<br>Ne             | INDIETRO CARICA                                                                                                    |                  |

Figura 13 - Popup per l'inserimento massivo dei dipendenti tramite template Excel

![](_page_10_Picture_12.jpeg)

![](_page_10_Picture_22.jpeg)

Una volta scaricato il template, sarà sufficiente compilarlo seguendo le indicazioni fornite e ricaricarlo nel portale: l'esito dell'operazione sarà mostrato nella tabella dei dipendenti, aggiornata con i dati estratti dal file.

La tabella riepiloga, per ciascun dipendente, i dati anagrafici inseriti e l'esistenza o meno di una card BPE a lui intestata. Inoltre, in corrispondenza di ciascuna riga, sono presenti le **icone per modificare i dati del** dipendente (solo cognome e nome), eliminarlo o spostarlo in un'altra sede.

Analogamente, è possibile effettuare l'eliminazione o lo spostamento massivo di tutti i dipendenti della sede, tramite i pulsanti "Rimuovi tutti" e "Sposta tutti" posti sotto la tabella.

ATTENZIONE: è possibile importare in modo massivo i dipendenti in una sede anche direttamente in fase di ordine, tramite il template excel fornito per il dettaglio dei buoni da ordinare (vd. Par.5.1).

Figura 14 - Tabella dei dipendenti aggiornata a seguito dell'importazione da file Excel

| ELENCO DIPENDE                | NTI                     |                 |                   |     |          |
|-------------------------------|-------------------------|-----------------|-------------------|-----|----------|
| l nuovi dipendenti sono stati | i salvati con successo. |                 |                   |     |          |
| Risultati ricerca             |                         |                 |                   |     |          |
| Da 1 a 3 di 3 (1 pag.)        |                         | 25 🖌 per pagina |                   | 1   | pag. VAI |
| Matricola 🛛 🗍                 | Cognome 11              | Nome 11         | Presenza card BPE | ţţ. |          |
| A0001                         | Bianchi                 | Giuseppe        | Non presente 🧻    |     |          |
| A0002                         | Rossi                   | Marco           | Non presente 📵    |     |          |
| A0003                         | Verdi                   | Francesco       | Non presente (1)  |     | ∅ Ū ⊖    |
| Da 1 a 3 di 3 (1 pag.)        |                         | 25 🗸 per pagina |                   | 1   | pag. VAI |

![](_page_11_Picture_8.jpeg)

![](_page_11_Picture_9.jpeg)

![](_page_11_Picture_11.jpeg)

![](_page_11_Picture_12.jpeg)

![](_page_11_Picture_13.jpeg)

# **5. Effettuare un ordine BPE/BPC** *(buoni pasto elettronici)/(buoni pasto cartacei)*

Una volta che sono state censite le sedi e i relativi dipendenti, è possibile procedere ad effettuare gli ordini di buoni pasto (cartacei o elettronici), dai pulsanti rapidi presenti nella propria dashboard.

La possibilità di effettuare ordini BPC e/o BPE dipende dalle condizioni esplicitate nel proprio contratto di fornitura.

**ATTENZIONE**: La procedura di ordine dei buoni pasto è strutturata in diversi passi: per poter portare a termine l'ordine è necessario completare tutti i passi previsti. L'interruzione in qualsiasi punto della procedura comporterà il mancato salvataggio delle informazioni inserite fino a quel punto.

![](_page_12_Picture_4.jpeg)

![](_page_12_Picture_5.jpeg)

![](_page_12_Picture_7.jpeg)

![](_page_12_Picture_8.jpeg)

## ORDINE NON NOMINATIVO

| $\bullet \bullet \bullet <> \mathbb{C}$ |                     |                   |        |
|-----------------------------------------|---------------------|-------------------|--------|
|                                         | Nuovo Or            |                   |        |
|                                         | O Nominativ         |                   |        |
|                                         | Non Nom             |                   |        |
|                                         | Intestazione buoni  |                   |        |
|                                         | PROGETTO >          |                   |        |
|                                         | Valore Nominale     | Q.tà totale buoni |        |
|                                         | 10 €                | 210               |        |
|                                         | N. buoni per carnet | N. carnet         |        |
| Guar                                    | dà il vide          | o dimosti         | rativo |
|                                         |                     |                   |        |
|                                         |                     |                   |        |
|                                         |                     |                   |        |
|                                         |                     |                   |        |

![](_page_12_Picture_12.jpeg)

![](_page_12_Picture_13.jpeg)

![](_page_12_Picture_18.jpeg)

![](_page_12_Picture_19.jpeg)

Nella prima pagina viene richiesto di inserire i principali dati dell'ordine:

- Selezione del prodotto da ordinare (nel caso il contratto di fornitura prevedesse più prodotti)
- Tipologia (**nominativo/non nominativo**)
- **Regime IVA** (le opzioni disponibili dipendono dalle condizioni del proprio contratto di fornitura)
- Intestazione principale dei buoni (il valore predefinito è la propria ragione sociale, ma è possibile personalizzarlo – – massimo 30 caratteri per BPC e 25 caratteri per BPE)
- Eventuale intestazione **aggiuntiva** (che sarà stampata sotto l'intestazione principale)
- Stampa solo su **copertina BPC** (se impostata a "no", le intestazioni saranno stampate su tutti i buoni)
- Valore nominale dei buoni

La quantità totale di buoni **non è modificabile** in quanto sarà calcolata sulla base del numero dei buoni associati a ciascun dipendente per cui viene effettuato l'ordine.

Figura 15 – Pagina iniziale dell'ordine di BPC nominativi

| Buolin Pasto cantacer (DPC)                                    | Tipologia                                              | Sedi per cui effettuare l'ordine (seleziona tutte/nessuna):                                                                            |
|----------------------------------------------------------------|--------------------------------------------------------|----------------------------------------------------------------------------------------------------|
| <ul> <li>Professional 6.1</li> <li>Professional 6.2</li> </ul> | <ul> <li>Non Nominativo</li> <li>Nominativo</li> </ul> | <ul> <li>Piazza XX Settembre 5, 53043 Chiusi (SI)</li> <li>Sede distaccata</li> <li>Via Tal Dei Tali 100, 20100 Milano (MI)</li> </ul> |
|                                                                | O Buoni Generici (10,00%)                              |                                                                                                    |
|                                                                | Buoni Sostitutivi Mensa (4,00%)                        |                                                                                                    |
| Intestazione buono pasto (max                                  | ( 30 caratteri) (i)                                    |                                                                                                    |
| Cliente 1                                                      |                                                        |                                                                                                    |
| Intestazione aggiuntiva buoni                                  | pasto (i)                                              |                                                                                                    |
|                                                                |                                                        |                                                                                                    |
| Stampa solo su copertina                                       |                                                        |                                                                                                    |
| Si                                                             | ~                                                      |                                                                                                    |
| Valore nominale *                                              | Q.tà totale buoni *                                    |                                                                                                    |
| Note fattura                                                   |                                                        |                                                                                                    |
|                                                                |                                                        |                                                                                                    |

![](_page_13_Picture_13.jpeg)

![](_page_13_Picture_15.jpeg)

![](_page_13_Picture_16.jpeg)

![](_page_13_Picture_17.jpeg)

Nella parte destra della pagina è mostrata la struttura gerarchica delle sedi definite nel portale: il sistema richiede che venga **selezionata la** sede (o le sedi) per le quali si vuole effettuare l'ordine. Questa scelta andrà a determinare la struttura del **template Excel** che verrà reso disponibile allo step successivo: il file, infatti, conterrà un foglio per ciascuna sede selezionata e, per ciascun foglio, riporterà l'**elenco** precompilato dei dipendenti associati a quella sede.

Se in una (o più di una) delle sedi selezionate non sono presenti dipendenti, è possibile crearli in modo "implicito", inserendoli nel file Excel fornito per l'ordine dei buoni. Il portale, infatti, tramite numero di matricola, cognome e nome è in grado di determinare se i dati presenti nel file Excel caricato si riferiscono a un dipendente esistente o a un nuovo dipendente.

## Configurazione elenco buoni dipendenti

### 1. Scarica il template Excel

2. Compilalo: 3. Carica il file

Scegli file Nessun file selezionato

Figura 16 - Pagina di caricamento del dettaglio dei buoni da ordinare

![](_page_14_Picture_9.jpeg)

a. i nomi delle colonne non devono essere modificati

b. le righe non devono essere cancellate, se non si vogliono ordinare buoni per un dipendente compilare con il valore zero.

![](_page_14_Picture_13.jpeg)

![](_page_14_Picture_15.jpeg)

![](_page_14_Picture_16.jpeg)

![](_page_14_Picture_17.jpeg)

Qualora il portale rilevi dei nuovi dipendenti nel file Excel, presenterà all'utente una **tabella di riepilogo** (figura seguente) per chiedere conferma della correttezza dei dati, prima di procedere alla creazione dei dipendenti indicati.

| CONFERMA NUOVI         | DIPENDENTI<br>presenti nelle sedi selezionate, continua | ndo verranno aggiunti automaticamo | ente alle rispettive sedi. |
|------------------------|---------------------------------------------------------|------------------------------------|----------------------------|
| Da 1 a 4 di 4 (1 pag ) | $25 \rightarrow \text{per pagina}$                      | a.                                 | 1 pag. V                   |
| Sede                   | 11 Matricola                                            | ↓↑ Cognome                         | ↓↑ Nome ↓                  |
| Sede distaccata        | B0001                                                   | Dipendente 1                       | Nome 1                     |
| Sede distaccata        | B0002                                                   | Dipendente 2                       | Nome 2                     |
| Sede distaccata        | B0003                                                   | Dipendente 3                       | Nome 3                     |
| Sede distaccata        | B0004                                                   | Dipendente 4                       | Nome 4                     |
| Da 1 a 4 di 4 (1 pag.) | 25 🗸 per pagina                                         | 3                                  | 1 pag. V                   |
|                        |                                                         |                                    |                            |
|                        | ANNULLA                                                 | CONFERMA                           |                            |
|                        |                                                         |                                    |                            |
|                        |                                                         |                                    |                            |
|                        |                                                         |                                    |                            |
|                        |                                                         |                                    |                            |

Figura 17 - Popup di conferma per la creazione di nuovi dipendenti in fase di ordine

![](_page_15_Picture_5.jpeg)

Una volta confermati gli eventuali nuovi dipendenti, il portale presenterà una schermata di riepilogo dei buoni oggetto dell'ordine, suddivisi per le diverse sedi selezionate, come ulteriore verifica sulle quantità ordinate.

| Conferma dati          | uzione dell'ordine. |              |    |             |
|------------------------|---------------------|--------------|----|-------------|
|                        |                     |              |    |             |
| Da 1 a 4 di 4 (1 pag.) | 25                  | → per pagina | 1  | pag. VAI    |
| Matricola              | ↓† Cognome          | It Nome      | 41 | Nr. buoni 🙏 |
| B0001                  | Dipendente 1        | Nome 1       |    | 10          |
| B0002                  | Dipendente 2        | Nome 2       |    | 12          |
| B0003                  | Dipendente 3        | Nome 3       |    | 14          |
| B0004                  | Dipendente 4        | Nome 4       |    | 16          |
| Da 1 a 4 di 4 (1 pag.) | 25                  | → per pagina | 1  | pag. VAI    |
|                        |                     | CONFERMA     |    |             |
|                        |                     |              |    |             |
|                        |                     |              |    |             |
|                        |                     |              |    |             |

Figura 18 - Pagina di riepilogo delle quantità dei buoni da ordinare

![](_page_15_Picture_10.jpeg)

![](_page_15_Picture_20.jpeg)

Confermate anche le quantità, il portale fornirà il riepilogo dei dati di fatturazione e degli importi dell'ordine, prima di procedere al pagamento.

| 09/11/2020          Professional 6.1           Nominativo          Cliente 1          Regine Va          Parcia          Notestitutione selezionati          Nate          Statupa solo su copertina          (additizzi di spedizione selezionati          Statupa solo su copertina          (additizzi di spedizione selezionati          Statupa solo su copertina          (additizzi di spedizione selezionati          Statupa solo su copertina          (additizzi di spedizione selezionati          Nubori per carnet           Qtà totale buoni          Valore nominale          4dite caricato           5200 %          Valore nominale          4dite caricato           9200 %          Valore nominale Scontato          4.75 €          Imponibile          2.4100 €           Valore nominale Scontato          9.88 €          Totale ordine (IVX incl.)          2.56,88 €                                                                                                    | Data ordine            |                 |                                        |                 | Prodotto                     | Tipologia                                           |
|----------------------------------------------------------------------------------------------------|------------------------|-----------------|----------------------------------------|-----------------|------------------------------|-----------------------------------------------------|
| Ragione Sociale   Cliente 1   Partita IVA   01234567890   Indirizzo   Per inserire un indirizos senaa numero civico, inserire il valore SNC   Flazza   XX Settembre   Stoda3   Chiusi   123456789   Indirizzo di consegna   Indirizzo di consegna   Indirizzo di specificione selecionati   Nate   Valore nominale   da file caricato   52   Stonto   Valore nominale Scontato   4nile caricato   53   Valore nominale Scontato   Valore nominale Scontato   Valore nominale Scontato   Valore nominale Scontato   Valore nominale Scontato   Valore nominale Scontato   Valore nominale Scontato   Valore nominale Scontato   Valore nominale Scontato   Valore nominale Scontato   Valore nominale Scontato   Valore nominale Scontato   Valore nominale Scontati                                                                                                    | 09/11/2020             |                 |                                        |                 | Professional 6.1             | O Non Nominativo                                    |
| Cliente 1   Partia IVA   0124567890   0124567890   0124567890   0124567890   0124567890   0124567890   0124567890   011223   0124567890   011223   011223   011223   011223   011223   011223   01123   011223   011223   011223   011223   011223   011223   011223   011223   011223   011223   011223   011223   011223   011223   011223   011223   011223   011223   011223   011223   011223   011223   011223   011223   011223   011223   011223   011223   011223   011223   011223   011223   011223   011223   011223   011223   011223   011223   011223   011223   011223   011223   011223   011223   011223   011223   011233   011233   011233   011233   011233   011233   011233   011233   011233   0112333 <t< td=""><td>Ragione Sociale</td><td></td><td></td><td></td><td>O Professional 6.2</td><td>Nominativo</td></t<>                                                                                                    | Ragione Sociale        |                 |                                        |                 | O Professional 6.2           | Nominativo                                          |
| Partia IVA       Buoni Generici (10,00%)         01234567890       Buoni Sostitutivi Mensa (4,00%)         Piazza       XX Settembre       5         S4043       Chiusi       St         Telefono       Email       Intestazione aggiuntiva buoni pasto         123456789       nome.cognome@dominio.com       Stampa solo su copertina         indirizzi di spedizione selezionati       Si       Valore nominale         Mete       52       5.00       6         Sconto       50       %         Valore nominale Scontato       4,75       €         Imponibile       247,00       €         Valore nominale Scontato       4,75       €         Totale ordine (IVA incl.)       256,88       €                                                                                                    | Cliente 1              |                 |                                        |                 | 0                            |                                                     |
| 01234567890       Buoni Generici (10,00%)         Indirizzo       Per inserire un indirizzo senza numero choice, inserire il valore SNC         Piazza       XX Settembre         \$4043       Chiusi         Telefono       Email         Indirizzo di consegna       Intestazione aggiuntiva buoni pasto         Indirizzo di spedizione selezionati       Stampa solo su copertina         Si       Valore nominale         da file caricato       52       5.00         Sconto       5.00       %         Valore nominale       4.75       €         Imponibile       247,00       €         Totale ordine (IVA incl.)       256,88       €                                                                                                    | Partita IVA            |                 |                                        |                 |                              |                                                     |
| Indirizzo Per inserire un indirizzo senza numero civico, inserire il valore SNC   Piazza XX Settembre   \$4043 Chiusi   Telefono Email   123456789 nome.cognome@dominio.com   Indirizzi di spedizione selezionati Si   Note Si   Sconto Sonto   Solor Sonto   Valore nominale Scontato 4,75   Imponibile 247,00   Totale ordine (IVA incl.) 256,88                                                                                                    | 01234567890            |                 |                                        |                 |                              | U Buoni Generici (10,00%)                           |
| Piaza       XX Settembre       5       Intestazione buoni pasto         Sd043       Chiusi       Si       Intestazione aggiuntiva buoni pasto         Telefono       Email       Intestazione aggiuntiva buoni pasto         123456789       nome.cognome@dominio.com       Stampa solo su copertina         Indirizzi di spedizione selezionati       N. buoni per carnet       Qtà totale buoni       Valore nominale         Mote       Sconto       5.00       %         Valore nominale Scontato       4.75       €         Imponibile       247,00       €         Totale ordine (IVA incl.)       256,88       €                                                                                                    | Indirizzo              | Per inserire un | indirizzo senza numero civico, inserir | e il valore SNC |                              | <ul> <li>Buoni Sostitutivi Mensa (4,00%)</li> </ul> |
| \$4043 Chusi     Telefono Enail   123456789 nome.cognome@dominio.com     Indirizzi di spedizione selezionati     Note     Stampa solo su copertina   Si   N buoni per carnet   Q.tà totale buoni   Valore nominale   da file caricato   52   500   Sconto   500   Stampa solo su copertina     Si     N buoni per carnet   Q.tà totale buoni   Valore nominale   da file caricato   52   500   Si   Valore nominale   Sonto   475   Imponibile   2477,00   Totale ordine (IVA incl.)   256,88                                                                                                    | Piazza                 | XX Settembre    |                                        | 5               | Intestazione buoni pasto     |                                                     |
| Telefono       Email         123456789       nome.cognome@dominio.com         Indirizzi di spedizione selezionati       Stampa solo su copertina         Note       Si         Note       Si         Sconto       Si         Valore nominale Scontato       4,75         Valore nominale Scontato       4,75         Valore nominale Scontato       4,75         Si       Si         Valore nominale Scontato       4,75         Conto       5,00         Si       Si         Valore nominale Scontato       4,75         Conto       5,00         Si       Si         Si       Si <td>54043</td> <td>Chiuri</td> <td></td> <td>(SI</td> <td>Cliente 1</td> <td></td>                                                                                                    | 54043                  | Chiuri          |                                        | (SI             | Cliente 1                    |                                                     |
| Telefono       Email         123456789       nome.cognome@dominio.com         Indirizzi di spedizione selezionati       Si         Note       Si         Note       Si         Valore nominale       da file caricato         500       %         Valore nominale       Si         Valore nominale       Si         Valore nominale       Si         Valore nominale Scontato       5,00         Valore nominale Scontato       4,75         Imponibile       247,00         Totale ordine (IVA incl.)       256,88                                                                                                    | 34043                  | Chiusi          |                                        | 31              | Intestazione aggiuntiva buon | ni pasto                                            |
| 123456789       nome.cognome@dominio.com         Indirizzi di consegna       Si         Indirizzi di spedizione selezionati       Si         Note       Si         Sconto       52         Sconto       5,00         Valore nominale Scontato       4,75         Imponibile       247,00         Totale ordine (IVA incl.)       256,88                                                                                                    | Telefono               |                 | Email                                  |                 |                              |                                                     |
| Indirizzo di consegna<br>Indirizzi di spedizione selezionati<br>Note<br>Seconto<br>Seconto | 123456789              |                 | nome.cognome@dominio.co                | m               | Stampa solo su copertina     |                                                     |
| Indirizzi di spedizione selezionati Note Note Note Note Note Note Note Note                                                                                                    | Indirizzo di conseg    | na              |                                        |                 | Si                           | •                                                   |
| Note<br>da file caricato 52 5,00 €<br>Sconto<br>Sconto<br>4,75 €<br>Imponibile<br>247,00 €<br>IVA (4,00 %)<br>9,88 €<br>Totale ordine (IVA incl.)<br>256,88 €                                                                                                    | indirizzi di spedizion | ne selezionati  |                                        |                 | N. buoni per carnet          | Atà totale buoni Valore nominale                    |
| Sconto<br>5,00 %<br>Valore nominale Scontato<br>4,75 ¢<br>Imponibile<br>247,00 ¢<br>IVA (4,00 %)<br>9,88 ¢<br>Totale ordine (IVA incl.)<br>256,88 ¢                                                                                                    | Note                   |                 |                                        |                 | (da file caricato )          | 52 5.00 €                                           |
| 5,00 ×<br>Valore nominale Scontato<br>4,75 €<br>Imponibile<br>247,00 €<br>IVA (4,00 %)<br>9,88 €<br>Totale ordine (IVA incl.)<br>256,88 €                                                                                                    |                        |                 |                                        |                 | Sconto                       |                                                     |
| Valore nominale Scontato<br>4,75 €<br>Imponibile<br>247,00 €<br>IVA (4,00 %)<br>9,88 €<br>Totale ordine (IVA incl.)<br>256,88 €                                                                                                    |                        |                 |                                        |                 |                              | 5,00 %                                              |
| 4,75 €<br>Imponibile<br>247,00 €<br>IVA (4,00 %)<br>9,88 €<br>Totale ordine (IVA incl.)<br>256,88 €                                                                                                    |                        |                 |                                        | di di           | Valore nominale Scontato     |                                                     |
| Imponibile<br>247,00 ¢<br>IVA (4,00 %)<br>9,88 ¢<br>Totale ordine (IVA incl.)<br>256,88 ¢                                                                                                    |                        |                 |                                        |                 |                              | 4.75 E                                              |
| 247,00 €<br>IVA (4,00 %)<br>9,88 €<br>Totale ordine (IVA incl.)<br>256,88 €                                                                                                    |                        |                 |                                        |                 | Imponibile                   |                                                     |
| IVA (4,00 %)<br>9,88 €<br>Totale ordine (IVA incl.)<br>256,88 €                                                                                                    |                        |                 |                                        |                 | Imponione                    | 247.00 €                                            |
| 9,88 C<br>Totale ordine (IVA incl.)<br>256,88 C                                                                                                    |                        |                 |                                        |                 | 11/4 /4 00.9/1               | 247,00                                              |
| Totale ordine (IVA incl.) 256,88 €                                                                                                    |                        |                 |                                        |                 | IVA (4,00 %)                 | 9.88 €                                              |
| Totale ordine (IVA incl.) 256,88 €                                                                                                    |                        |                 |                                        |                 |                              | 2,00                                                |
| 230,00 €                                                                                                    |                        |                 |                                        |                 | Totale ordine (IVA incl.)    | 054.00                                              |
|                                                                                                    |                        |                 |                                        |                 |                              | 256,88 6                                            |
|                                                                                                    |                        |                 |                                        |                 |                              |                                                     |
|                                                                                                    |                        |                 |                                        |                 |                              |                                                     |
|                                                                                                    |                        |                 |                                        |                 |                              |                                                     |
|                                                                                                    |                        |                 |                                        |                 |                              |                                                     |
|                                                                                                    |                        |                 |                                        |                 |                              |                                                     |

Nella parte inferiore di questa pagina saranno mostrati i pulsanti per effettuare il pagamento o inviare direttamente l'ordine; le opzioni disponibili dipendono dai termini di pagamento indicati nel proprio contratto di fornitura, secondo le seguenti casistiche:

Clienti con pagamento all'ordine → Pagamento immediato (con carta di credito o bonifico istantaneo MyBank) → Bonifico bancario (l'ordine resterà in sospeso fino al ricevimento del pagamento)

| _         |         |
|-----------|---------|
| Pagamento |         |
|           | ○ Pagam |
|           | Bonific |
|           |         |
|           |         |
|           |         |
|           |         |
|           |         |
|           |         |
|           |         |

Figura 19 - Pagina di riepilogo dell'importo dell'ordine e dei dati di fatturazione

Figura 20 - Opzioni disponibili per il pagamento immediato

### Clienti con pagamento a 30 giorni

- → Paga subito (pagamento immediato facoltativo, con carta di credito o bonifico istantaneo MyBank)
- $\rightarrow$  Invia ordine (l'ordine viene immediatamente inviato e viene messo in produzione, senza attendere il pagamento, che sarà differito)

![](_page_16_Picture_13.jpeg)

Nel caso in cui si debba obbligatoriamente procedere con il pagamento, l'utente potrà selezionare la modalità preferita.

![](_page_16_Picture_16.jpeg)

![](_page_16_Picture_17.jpeg)

![](_page_16_Picture_18.jpeg)

![](_page_16_Picture_19.jpeg)

![](_page_16_Figure_20.jpeg)

![](_page_16_Picture_21.jpeg)

![](_page_16_Picture_22.jpeg)

![](_page_16_Picture_23.jpeg)

![](_page_16_Picture_24.jpeg)

![](_page_16_Picture_25.jpeg)

![](_page_16_Picture_26.jpeg)

Entrambe le modalità di pagamento prevedono che le transazioni vengano effettuate in modo sicuro tramite un gateway bancario.

Una volta completato il pagamento, l'ordine verrà salvato nel portale e sarà visibile nella pagina "Archivio ordini".

In questa tabella è indicato sia lo stato del pagamento, sia quello di lavorazione di ogni singolo ordine, secondo la seguente nomenclatura:

- Aperto: ordine appena inserito, non ancora preso in carico da Repas
- In Attesa Pagamento: ordine inserito, ma in sospeso in attesa della contabilizzazione del pagamento
- In lavorazione: ordine accettato e messo in produzione
- Lavorato: ordine completato (i buoni sono stati prodotti e spediti)

| Archivio               | ( |
|------------------------|---|
| Risultati ricerca      |   |
| Da 1 a 15 di 15 (1 pag |   |
| Nr. Ordine             |   |
| C-20201016000003       |   |
| C-20201016000002       |   |
| C-20201009000001       |   |
| Da 1 a 3 di 3 (1 pag.) |   |
|                        |   |
|                        |   |

Figura 21 - Archivio ordini

![](_page_17_Picture_11.jpeg)

# Ordini

| cu  |                      |            |                   |                   |                           |                          |                             |                    |                           |                    |      |     |
|-----|----------------------|------------|-------------------|-------------------|---------------------------|--------------------------|-----------------------------|--------------------|---------------------------|--------------------|------|-----|
| oag | .)                   |            |                   | 25 <b>v</b> p     | er pagina                 |                          |                             |                    | 1                         |                    | pag. | VAI |
| ļţ  | Data<br>Ordine<br>↓₹ | Cat.<br>↓† | Tipologia<br>↓†   | Valore<br>nom. ↓↑ | Nr.<br>Totale<br>Buoni ↓↑ | Costo<br>singola<br>card | Nr. Totale<br>Nuove<br>Card | Importo<br>Tot. It | Stato<br>Ordine           | Stato<br>Pagamento | Info |     |
| 03  | 16/10/2020           | BPC        | Non<br>Nominativo | € 10,00           | 100                       |                          |                             | € 998,40           | Aperto                    | Da Pagare          |      | Q   |
| 02  | 16/10/2020           | BPC        | Non<br>Nominativo | € 4,50            | 175                       |                          |                             | €802,62            | In Attesa di<br>Pagamento | Da Pagare          |      | Q   |
| 01  | 09/10/2020           | BPC        | Non<br>Nominativo | € 5,00            | 100                       |                          |                             | € 509,60           | In<br>Lavorazione         | Pagato             |      | Q   |
| g.) |                      |            |                   | 25 <b>v</b> p     | er pagina                 |                          |                             |                    | 1                         |                    | pag. | VAI |

![](_page_17_Picture_15.jpeg)

![](_page_17_Picture_16.jpeg)

![](_page_17_Picture_17.jpeg)

La procedura di ordine dei buoni non nominativi **è più semplice** di quella precedentemente descritta, dal momento che non viene richiesta la compilazione o file Excel.

Il portale presenta invece tutti i dati necessari per l'ordine nella prima pagina: qui è possibile indicare il **numero di carnet desiderati e il numero di buoni per ciascu** carnet.

In questo caso, il portale consente di selezionare un solo indirizzo di spedizione, tra delle sedi censite.

Procedendo, il portale mostrerà immediatamente il **riepilogo dei dati economici dell'ordine** e, successivamente, le **modalità di pagamento** secondo le logiche già descritte.

Figura 22 - Pagina iniziale dell'ordine di BPC non nominativi

| del    |  |
|--------|--|
| n      |  |
| quelli |  |
| à      |  |
|        |  |
|        |  |

| Nuovo Ordine                                                                                  | BPC                             |
|-----------------------------------------------------------------------------------------------|---------------------------------|
| Ruppi Pasto sattassi (RPC)                                                                    | Tinologia                       |
| Drefeerienel ( 1                                                                              | Non Nominativo                  |
| Professional 6.1                                                                              |                                 |
| O Professional 6.2                                                                            | Porime lue                      |
|                                                                                               | Regime iva                      |
|                                                                                               | Buoni Sectitutivi Mensa (4 00%) |
|                                                                                               |                                 |
| Intestazione buono pasto (max                                                                 | 30 caratteri)                   |
| Stampa solo su copertina                                                                      |                                 |
| Si                                                                                            | ~                               |
| Valore nominale *                                                                             | Q.tà totale buoni *             |
|                                                                                               |                                 |
|                                                                                               | € 0                             |
| N. buoni per carnet *                                                                         | © 0<br>N. carnet *              |
| N. buoni per carnet *                                                                         | © 0<br>N. carnet *<br>+         |
| N. buoni per carnet *                                                                         | € 0<br>N. carnet * +            |
| N. buoni per carnet * Indirizzo di consegna * Via Tal Dei Tali 100, 20100 Milano              | € 0<br>N. carnet *<br>(MI) →    |
| N. buoni per carnet * Indirizzo di consegna * Via Tal Dei Tali 100, 20100 Milano Note fattura | € 0<br>N. carnet *<br>(MI) ✓    |
| N. buoni per carnet * Indirizzo di consegna * Via Tal Dei Tali 100, 20100 Milano Note fattura | € 0<br>N. carnet *<br>(MI) →    |

![](_page_18_Picture_11.jpeg)

![](_page_18_Picture_21.jpeg)

# 5.3. Ordine BPE. Solo buoni nominativi

La procedura di ordine BPE è del tutto analoga a quella descritta per i buoni cartacei nominativi: le uniche differenze risiedono nella diversa disponibilità di spazio sulla card BPE per la stampa personalizzata. Per le card BPE, infatti, è possibile stampare una sola intestazione (massimo 25 caratteri).

Qualora l'ordine includa nuovi dipendenti o dipendenti sprovvisti di card, il portale invierà a Repas anche un corrispondente ordine di produzione delle card BPE, che dovrà essere pagato secondo i termini di pagamento riportati nel proprio contratto di fornitura.

| <ul> <li>Buoni Pasto elettronici (BPE)</li> <li>Professional 6.1</li> <li>Professional 6.2</li> </ul> | <ul> <li>Tipologia</li> <li>Nominativo</li> <li>Regime Iva</li> <li>Buoni Generici (10,00%)</li> <li>Buoni Sostitutivi Mensa (4,00%)</li> </ul> | <ul> <li>Sedi per cui effettuare l'ordine (seleziona tutte/nessuna</li> <li>         Piazza XX Settembre 5, 53043 Chiusi (SI)     </li> <li>Sede distaccata         Sede distaccata     </li> <li>Via Tal Dei Tali 100, 20100 Milano (MI)</li> </ul> |
|----------------------------------------------------------------------------------------------------|----------------------------------------------------------------------------------------------------|----------------------------------------------------------------------------------------------------|
| Intestazione buono pasto (max                                                                         | 25 caratteri) (i)                                                                                                    |                                                                                                    |
| Cliente 1                                                                                             |                                                                                                    |                                                                                                    |
| Valore nominale *                                                                                     | E                                                                                                    |                                                                                                    |
|                                                                                                    |                                                                                                    |                                                                                                    |
|                                                                                                    |                                                                                                    |                                                                                                    |
|                                                                                                    |                                                                                                    |                                                                                                    |

Figura 23 - Primo step di un nuovo ordine di BPE

![](_page_19_Picture_6.jpeg)

![](_page_19_Picture_9.jpeg)

![](_page_19_Picture_10.jpeg)

![](_page_19_Picture_11.jpeg)

# 6. Gestione card BPE

Per consentire una gestione rapida delle card BPE, il portale offre una funzionalità specifica (raggiungibile da una apposita voce di menu) per cercare le card BPE assegnate ai propri dipendenti.

| Criteri di ricerca                                                                                                    |                                                                                                    |                                                    |                                                                                               |                                                                                                    |                                                                       |                                                                                                    |
|----------------------------------------------------------------------------------------------------|----------------------------------------------------------------------------------------------------|----------------------------------------------------|-----------------------------------------------------------------------------------------------|----------------------------------------------------------------------------------------------------|-----------------------------------------------------------------------|----------------------------------------------------------------------------------------------------|
| N. card                                                                                                    | Utiliz                                                                                                    | zzatore                                            | Tipo card                                                                                     |                                                                                                    | Stato Card                                                            |                                                                                                    |
| N. card                                                                                                    | Utili                                                                                                    | lizzatore                                          |                                                                                               |                                                                                                    | seleziona                                                             |                                                                                                    |
|                                                                                                    |                                                                                                    |                                                    |                                                                                               |                                                                                                    |                                                                       |                                                                                                    |
|                                                                                                    |                                                                                                    | CERCA                                              | CANCELL                                                                                       | A                                                                                                   |                                                                       |                                                                                                    |
|                                                                                                    |                                                                                                    | o Linori                                           | CARCELD                                                                                       |                                                                                                    |                                                                       |                                                                                                    |
|                                                                                                    |                                                                                                    |                                                    |                                                                                               |                                                                                                    |                                                                       |                                                                                                    |
| Risultati ricerca                                                                                                    |                                                                                                    |                                                    |                                                                                               |                                                                                                    |                                                                       |                                                                                                    |
| Risultati ricerca<br>Da 1 a 8 di 8 (1 pag.)                                                                                                    |                                                                                                    | 25 <b>~</b> p                                      | er pagina                                                                                     |                                                                                                    | 1                                                                     | pag.                                                                                                    |
| Risultati ricerca<br>Da 1 a 8 di 8 (1 pag.)<br>Data richiesta                                                                                       | ↓↑ N. card ↓                                                                                                    | 25 V p                                             | er pagina<br>Utilizzatore                                                                     | Тіро                                                                                                | 1<br>I† Stato                                                         | pag.<br>Jî Az                                                                                                    |
| Risultati ricerca<br>Da 1 a 8 di 8 (1 pag.)<br>Data richiesta<br>03/07/2019                                                                         | J1 N. card 基<br>000001                                                                                                    | 25 ↓ p<br>Matricola 11<br>24                       | er pagina<br>Utilizzatore                                                                     | <b>Tipo</b><br>Nominativa                                                                           | 1<br>If Stato<br>Attiva                                               | pag.<br>Jt Az                                                                                                    |
| Risultati ricerca         Da 1 a 8 di 8 (1 pag.)         Data richiesta         03/07/2019         03/07/2019                                       | I         N. card         III           000001         000002         000002                                                                                                    | 25 V P<br>Matricola 11<br>24<br>25                 | er pagina<br>Utilizzatore<br>Rossi Mario<br>Bianchi Giuseppe                                  | Tipo<br>Nominativa<br>Nominativa                                                                    | 1<br>Stato<br>Attiva<br>Attiva                                        | pag.<br>Jî Az<br>Ô                                                                                                    |
| Risultati ricerca         Da 1 a 8 di 8 (1 pag.)         Data richiesta         03/07/2019         03/07/2019         08/10/2020                    | Image: N. card         Image: N. card           0000001         Image: N. card           0000002         Image: N. card           0000003         Image: N. card                                                                                                    | 25 → P<br>Matricola 11<br>24<br>25<br>125          | er pagina<br>Utilizzatore 11<br>Rossi Mario<br>Bianchi Giuseppe<br>Verdi Francesco            | Tipo       Nominativa       Nominativa       Nominativa       Nominativa                            | 1       Stato       Attiva       Attiva       Attiva                  | pag.<br>It Az<br>Calina da<br>Italia da<br>Italia da |
| Risultati ricerca         Da 1 a 8 di 8 (1 pag.)         Data richiesta         03/07/2019         03/07/2019         08/10/2020         09/10/2020 | In. card         Image: second second se | 25 → p<br>Matricola 11<br>24<br>25<br>125<br>10099 | er pagina<br>Utilizzatore<br>Rossi Mario<br>Bianchi Giuseppe<br>Verdi Francesco<br>Rosa Maria | Tipo         Nominativa         Nominativa         Nominativa         Nominativa         Nominativa | 1       Stato       Attiva       Attiva       Attiva       Bloccata C | pag.<br>Az<br>Az<br>Az                                                                                                    |

Figura 24 - Pagina di gestione delle card BPE

Questa funzionalità, oltre a consentire il monitoraggio delle card BPE assegnate ai dipendenti, permette anche all'utente la gestione di eventuali criticità legate a una card:

- Blocco/sblocco card: effettuabile cliccando sull'icona del lucchetto chiuso (blocca card) o aperto (sblocca)
- Richiesta di sostituzione card BPE: è la funzionalità per richiedere una nuova card in sostituzione della precedente (ad es. a causa furto o smarrimento).

A loro volta, le richieste di sostituzione sono riepilogate in dettaglio nell'omonima pagina (anch'essa accessibile dalla medesima voce di menu).

| Critori di ricorco                                            |                |                         |                                        |                    |                                 |
|---------------------------------------------------------------|----------------|-------------------------|----------------------------------------|--------------------|---------------------------------|
| N card                                                        | litilizzat     | OF O                    | Stato Richiesta                        | Causa              | ale                             |
| (N. card                                                      | ) (Utilizza    | tore                    | ) (seleziona                           | → (sele:           | ziona                           |
|                                                               |                | CERCA                   | CANCELLA                               |                    |                                 |
| Risultati ricerca                                             |                | CERCA                   | CANCELLA                               |                    |                                 |
| Risultati ricerca<br>Da 1 a 1 di 1 (1 pag.)                   |                | CERCA                   | CANCELLA                               |                    | 1 pag. VAI                      |
| Risultati ricerca<br>Da 1 a 1 di 1 (1 pag.)<br>Data richiesta | Tipo richiesta | CERCA<br>25 v per pagin | CANCELLA<br>na<br>11 N. card 11 Utiliz | zatore 🕂 Stato rio | 1 pag. VAI<br>chiesta L† Azioni |

![](_page_20_Picture_13.jpeg)

# 7. Area comunicazioni

Nell'area Comunicazioni, vengono riepilogate le comunicazioni ricevute da Repas (ordinabili per data di invio o per stato). Per accedere alla pagina di riepilogo, è sufficiente cliccare sul menu **COMUNICAZIONI** nella barra colorata in alto.

| <pre>Repas</pre>                    |                        |                         |               | Portal | e Clienti  |
|-------------------------------------|------------------------|-------------------------|---------------|--------|------------|
| ANAGRAFICHE 👻 ORDINI E SPEDIZIONI 👻 | GESTIONE CARDINE + CON |                         |               |        | EALI SPA 🗸 |
| Comunicazioni                       |                        |                         |               |        |            |
| Da 1 a 1 di 1 (1 pag.)              | 25 v per               | pagina                  |               | 1      | pag. VAI   |
| Oggetto                             | j↑ Data Invio          | ↓ <b>F</b> Data Lettura | Autore        | Stato  |            |
| Cambio modalità di pagamento        | 04/11/2020             |                         | Portale Repas |        | Q          |
| Da 1 a 1 di 1 (1 pag.)              | 25 v per               | pagina                  |               | 1      |            |
|                                     |                        |                         |               |        |            |
|                                     |                        |                         |               |        |            |
|                                     |                        |                         |               |        |            |
|                                     |                        |                         |               |        |            |
|                                     |                        |                         |               |        |            |
|                                     |                        |                         |               |        |            |
|                                     |                        |                         |               |        |            |

![](_page_21_Picture_5.jpeg)

Cliccando sull'icona lente d'ingrandimento sarà possibile accedere alla singola comunicazione per leggerne il contenuto.

| <pre> @epas</pre>                |                               |                            | Porta         | le Clienti |
|----------------------------------|-------------------------------|----------------------------|---------------|------------|
| ANAGRAFICHE - ORDINI E SPEDIZION | NI 👻 GESTIONE CARD BPE 👻 📿 CC | omunicazioni 🗸 🏾 test 🗸    |               | EALI SPA 🗸 |
| Dettaglio                        |                               |                            |               |            |
| Titolo                           |                               |                            | Autore        |            |
| Cambio modalità di pagamento     |                               |                            | Portale Repas |            |
| Data creazione                   |                               | Data lettura               |               |            |
| 04/11/2020                       |                               | 13/11/2020                 |               |            |
| Corpo del messaggio              |                               |                            |               |            |
| Da domani pagamento all'ordine   |                               |                            |               |            |
|                                  |                               |                            |               |            |
|                                  |                               |                            |               |            |
|                                  |                               |                            |               |            |
|                                  | TORNA ALL'E                   | ELENCO DELLE COMUNICAZIONI |               |            |
|                                  |                               |                            |               |            |
|                                  |                               |                            |               |            |
|                                  |                               |                            |               |            |
|                                  |                               |                            |               |            |
|                                  |                               |                            |               |            |

Figura 27 - Pagina di dettaglio singola comunicazione

![](_page_21_Picture_10.jpeg)

![](_page_21_Picture_20.jpeg)

![](_page_21_Picture_21.jpeg)

![](_page_22_Picture_0.jpeg)

### Sede Legale

Via Nazionale, 172 - 00184 Roma +39 06 59290196-+39 06 5921382

### Sede Amministrativa e Direzione Generale

Palazzo delle Logge - Piazza XX Settembre, 5/7 - 53043 Chiusi (SI) +39 0578 23303-+39 0578 233030

Info clienti

+39 0578 233074 | ordini@repas.it

repas.it

![](_page_22_Picture_9.jpeg)